## Web端如何新增物资反馈单(文档)

## Web端如何新增物资反馈单(文档)

用户登录互海通Web端,依次点击进入"采购管理→物资反馈"界面,点击"新增",跳出新增弹 窗,在新增弹窗中,选择船舶、部门、物品类型以及反馈物品所在单据后,点击"确定",进入选择 物品界面,点击列表中目标物品右侧"+",则在"已选物品清单"中出现对应项数,然后点击"继续 操作",进入"物资反馈"编辑界面:填写反馈单名称和反馈意见,选择紧急程度,根据需要可上传 附件,填写已选物品的故障数量、反馈说明等信息(带\*必填/必选),最后,点击"保存",则反馈单 下次可继续编辑;点击"提交",选择审批流程后,单据提交审批。

| <b>り</b> 互海科技  | ŧ | G   | Q    |                  |                      |      | 工作             |                      | e ####       |               |                     | 切换系统▼    | Q" 💱 👳 🕶     | ⑦ 🌔 朱慧   |
|----------------|---|-----|------|------------------|----------------------|------|----------------|----------------------|--------------|---------------|---------------------|----------|--------------|----------|
| 命 库存管理         | > |     | 备件   | 物料 油料            |                      |      |                | 新山岩                  |              |               |                     |          |              |          |
| ☆ 采购管理         |   |     |      | -                | 2、点击"                | 新增"  |                | 请选择船舶*               |              | 2 元 次日始       | 油索 注汉机的             | 立心口 州加口  | □米刑          |          |
| 采购申请           |   |     | 新增   | 导出               |                      |      |                | 互海1号                 | *            |               | 弹圈,见拜船船<br>3所在单据后,点 | 、        | 地大学<br>授素关键字 | 捜索 重置    |
| 采购对接           |   |     | #    | 反馈单名称            | 反馈单号                 | 船舶 👻 | 部门 👻           | 请选择部门 *              |              | - 供应商         | 反馈日期                | 反馈人      | 状态 ▼         | 操作       |
| 物资验收           |   |     | 1    | 互海1号备件反馈单        | MF-24103002          | 互海1号 | 轮机部            | 北切印                  | <b>`</b>     | 江南第一船舶        | 2024-10-30          | 孙红梅      | 未提交          |          |
| 船舶自购           |   |     | 2    | 百运1号各州后绅单        | ME 24103001          | 万海1号 | <u>約40 章</u> 8 | <b>请选择初加突空</b><br>备件 | ~            | :丁志第—89805    | 2 2024 10 30        | 2647月三   | 审批市          |          |
| 要胸注制           |   |     | 2    | 三周り国件反映中         | MF-24103001          | 크역(유 | 46.0 fab       | 请选择反馈物品所在单据          | *            | /上M)%- 107015 | J 2024-10-30        | 初419     | 甲加牛          |          |
| STOLEN AND THE |   |     | 3    | 互海1号备件反馈单        | MF-24101101          | 互海1号 | 甲板部            | 采购订单                 | ~            | 扬州互江船舶和       | 4 2024-10-11        | 孙红梅      | 未提交          | 编辑 删除    |
| 河口百姓           |   |     | 4    | 互海1号备件反馈单        | MF-24092401          | 互海1号 | 甲板部            |                      |              | 扬州互江船舶和       | 4 2024-09-24        | 孙红梅      | 未提交          | 编辑丨删除    |
| 采购订单           |   | -   | 5    | 互海1号备件反馈单        | MF-24081503          | 互海1号 | 甲板部            |                      | <b>确定</b> 取消 | 扬州互江船舶和       | 4 2024-08-15        | 洪舒       | 未提交          | 编辑丨删除    |
| 年度协议价          |   |     | 6    | 互海1号备件反馈单        | MF-24081502          | 互海1号 | 甲板部            | 0                    | 采购订单         |               | 2024-08-15          | 洪舒       | 未提交          | 编辑丨删除    |
| 物资反馈           |   | ►1. | 7 依火 | <b>大語語進行場合</b> 反 | 大概F-24081501<br>支债界面 | 互海1号 | 甲板部            | 1                    | 采购订单         | 扬州互江船舶和       | ¥ 2024-08-15        | 洪舒       | 未提交          | 编辑丨删除    |
| ₽ 船舶服务         | > |     | 8    | 互海1号备件反馈单        | MF-24080104          | 互海1号 | 轮机部            | 1                    | 采购订单         | 武汉乘风破浪        | ( 2024-08-01        | CruzDing | 未提交          | 编辑丨删除    |
|                |   |     | 9    | 互海1号备件反馈单        | MF-24080103          | 互海1号 | 轮机部            | 2                    | 物资验收         |               | 2024-08-01          | Henry    | 未提交          | 编辑丨删除    |
| D 预算管理         |   |     | 10   | 互海1号备件反馈单        | MF-24080102          | 互海1号 | 轮机部            | 0                    | 采购订单         |               | 2024-08-01          | Henry    | 未提交          | 编辑丨删除    |
| ● 航次管理         |   |     |      |                  |                      |      |                |                      |              |               |                     |          |              |          |
| 船舶报告           |   |     |      |                  |                      |      |                |                      |              |               |                     |          |              |          |
|                |   |     |      |                  |                      |      |                |                      |              |               | 66条 10条/页 🖌         | < 1 2    | 3 7          | ・ 跳至 1 页 |

| 选择物品                                           |                                        |                               |                 |        |                                 |                     |               |            |        |      |  |
|------------------------------------------------|----------------------------------------|-------------------------------|-----------------|--------|---------------------------------|---------------------|---------------|------------|--------|------|--|
| <b>船船:</b> 互泻1号 创新门: 轮机部 物品类型: 备件 物品所在单辑: 采购订单 |                                        |                               |                 |        |                                 |                     |               |            |        |      |  |
| 采购i                                            | 丁单 已选物品清单: 1                           |                               | 采购订单号<br>▶ 4、点击 | 右侧"+", | <sup>备件名称</sup> 代<br>则在"已选物品清单" | 号规格图号 请<br>出现对应项数 🔶 | 选择日期          | 到          | (供应商名称 | 按索清空 |  |
| #                                              | 备件名称                                   | 代号/规格/图号                      | 计量单位            | 采购数量   | 供应商                             | 采购订单号               | 单价*折扣         | 生成订单日期     | 交货地点   | 操作   |  |
| 1                                              | 安全阀 ①                                  | 51319-01H                     | 件               | 1      | 互海888                           | PO-P24103001        | CNY 10.00 * 1 | 2024-10-30 |        |      |  |
| 2                                              | 套管 ①                                   | 230.303.01.14                 | 件               | 1      | 互海888                           | PO-P24103001        | CNY 10.00 * 1 | 2024-10-30 |        | +    |  |
| 3                                              | 前盖板垫片 ①                                | 771-02-003                    | 件               | 1      | 互海888                           | PO-P24103001        | CNY 8.00 * 1  | 2024-10-30 |        | +    |  |
| 4                                              | 船用齿轮箱 ①                                | JD900A                        | 件               | 1      | 互海888                           | PO-P24103001        | CNY 9.00*1    | 2024-10-30 |        | +    |  |
| 5                                              | 2 ③                                    | 2                             | 2               | 1      | 互海888                           | PO-P24103001        | CNY 4.00 * 1  | 2024-10-30 |        | +    |  |
| 6                                              | 汽缸盖部件 ①                                | 汽缸盖部件                         | 件               | 1      | 互海888                           | PO-P24103001        | CNY 1.00 * 1  | 2024-10-30 |        | +    |  |
| 7                                              | 应急指示灯 ①                                | LIGHT-15                      | 件               | 1      | 互海888                           | PO-P24103001        | CNY 1.00 * 1  | 2024-10-30 |        | +    |  |
| 8                                              | 机体及气缸套 CYLIND<br>ER BLOCK & LINER<br>① | 机体及气缸套 CYLINDER BLOCK & LINER | 件               | 1      | 互海888                           | PO-P24103001        | CNY 1.00*1    | 2024-10-30 |        | +    |  |
| 9                                              | 11 🛈                                   | 11                            | pc              | 1      | 互海888                           | PO-P24103001        | CNY 1.00*1    | 2024-10-30 |        | +    |  |
| 10                                             | 1号双层桅灯 ①                               | CXH3-10B                      | $\uparrow$      | 1      | 互海888                           | PO-P24103001        | CNY 5.00 * 1  | 2024-10-30 |        | +    |  |
|                                                |                                        |                               |                 |        |                                 |                     |               |            |        |      |  |

495条 10条/页 🖌 < 1 2 3 ... 50 > 跳至 1

5、点击"继续操作" <

| ← 物资反馈                                                             |            |                |                            |                   |                |         |                                     |                    |            |      |         |  |  |
|--------------------------------------------------------------------|------------|----------------|----------------------------|-------------------|----------------|---------|-------------------------------------|--------------------|------------|------|---------|--|--|
| <b>船船:</b> 百海1号 <b>船门:</b> 轮机部 <b>物品类型:</b> 备件 <b>物品所在单据:</b> 采购订单 |            |                |                            |                   |                |         |                                     |                    |            |      |         |  |  |
| 反馈单                                                                | 名称 *       |                | ×                          | 紧急程度。             |                |         |                                     |                    |            |      |         |  |  |
| 互海'                                                                | 互海1号备件反馈单  |                |                            |                   | 请选择            |         |                                     |                    |            |      |         |  |  |
| 反馈意                                                                | ሚ *        |                |                            |                   |                |         |                                     |                    |            |      |         |  |  |
| 请填                                                                 | 3          |                |                            |                   |                |         |                                     |                    |            |      |         |  |  |
|                                                                    |            |                |                            |                   |                |         |                                     |                    |            |      | 0 / 500 |  |  |
| 上传附                                                                | 件          |                |                            |                   |                |         |                                     |                    |            |      |         |  |  |
| 上                                                                  | 专          |                |                            |                   |                |         |                                     |                    |            |      |         |  |  |
|                                                                    |            |                |                            |                   |                |         |                                     |                    |            |      |         |  |  |
| 已选物                                                                | <b>新</b> 增 |                |                            |                   |                |         |                                     |                    |            |      |         |  |  |
| #                                                                  | 备件名称       | 代号/规格/图号       | 采购订单号                      | 采购数量              | 单价*折扣          | 故障数量*   | 反馈说明修                               | 供应商                | 交货日期       | 交货地点 | 操作      |  |  |
| 1                                                                  | 2 🛈        | 2              | <u>OL1-PO-P2501</u><br>301 | <sup>2</sup> 11 2 | CNY 333.00 * 1 | 请填写     | 请填写                                 | SYCS               | 2025-02-23 | 扬州   |         |  |  |
|                                                                    |            | 6 植空后建筑夕积和后建辛田 | 2世汉 网 刍 f                  | 3座 坦坦零            |                | 描空口24mm | 30.协赔粉号 后建治明                        | 空气空白 (共和)          | (村市 ないと生)  |      |         |  |  |
|                                                                    |            | 0、填与区顶半面称和区顶悬见 | ,四年新志林                     | 到交, 110%后而        | 安可工15的1年,      | 項句口匹彻口  | 而1997年 <del>3月</del> 7月21日,121页1999 | おにお (市 が           | "項/必远)     |      |         |  |  |
|                                                                    |            |                |                            |                   |                |         |                                     |                    |            |      |         |  |  |
|                                                                    |            |                |                            |                   |                |         |                                     |                    |            |      |         |  |  |
|                                                                    |            |                |                            |                   |                |         |                                     |                    |            |      |         |  |  |
|                                                                    |            |                |                            |                   |                |         |                                     |                    |            |      |         |  |  |
|                                                                    |            |                |                            |                   |                |         | 7、点击"保存",则                          | 反馈单下次可<br>  皮忠地法理日 | 继续编辑;      |      |         |  |  |
|                                                                    |            |                |                            |                   |                |         | <b>点击『提父</b> 』,选                    | 挥甲批沭栓后             | ,          | 保存   | 提交取消    |  |  |

## 下一步:

物资反馈单提交审批后,根据审批流程节点,单据流转至有审批权限的人员工作台。